## Membership Platform Club Admin Help

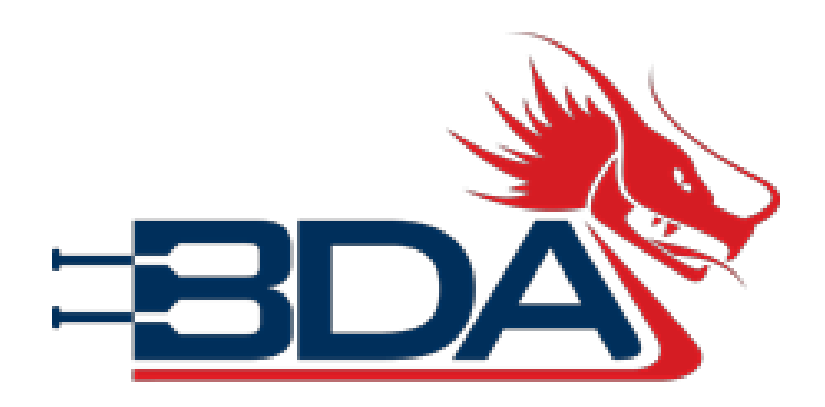

Version 3 – 30 June 2020

| CLUB ADMIN                      | EVENTS AND TEAMS             | GENERAL ADMI                |
|---------------------------------|------------------------------|-----------------------------|
| Update your club profile        | Enter Events                 | Make Payments               |
| <u>Take out club membership</u> | Create a Team                | Run Reports                 |
| Administer club members         | Create and submit Crew Lists | <u>Documents</u>            |
| Assign club roles               |                              | <u>What do we mean by…?</u> |
| Add a club member               |                              | <u>FAQs</u>                 |
| Bulk renew members              |                              | I still need help!          |
|                                 |                              |                             |

Set up a family

Submit a DBS Check

## WHAT DO WE MEAN BY?

Some terms used on the digital platform are a little different to the way we might normally use them, so this is what it means by....

#### **Club Administrator**

The person in your club responsible for the administration of this system, if you are reading this it's probably you

#### **Registered User**

Someone who has registered on the BDA platform but not yet taken out membership, these people may be shown in your club

#### **BDA Members**

Someone who has registered on the BDA platform and paid for individual BDA membership

#### **Club Members**

Someone who has registered on the BDA platform and has been approved to add your club to their profile, they may not be BDA members

#### **Club Affiliation**

Your club's BDA membership which provides your insurance and entry into the National League

#### Qualification A BDA coaching or helming qualification

#### Credential

A non-BDA certificate that may be required as part of a coaching qualification, such as a DBS check, or which might be useful to your club, such as First Aid or a RYA Level 2 launch driving certificate.

#### Team

A crew you enter in a race event, such as a mixed crew, an open crew or a second crew

#### Roster

A list of people in your team, what we would call a Crew List

## **FREQUENTLY ASKED QUESTIONS?**

#### Why does a qualification or credential show as "In Progress"?

The qualification has not been approved by the BDA or you need a DBS certificate that has not been uploaded

#### Why can I not see a member in my club who I know is already a BDA member?

Members much explicitly consent to sharing their data with you as a Club Admin. They do this by logging into the system and then selecting a club. If they have not selected your club you will not see them on your Club Members list. You <u>can invite them</u> to become a member of your club.

#### I share an email address with another member of my family, how does this work on the system?

You can share an email address with another member, however you will both need separate usernames so you can login to the two accounts separately. Most members use their email address as the username, but this can be changed when a member registers or in their profile afterwards. If you want to administer the account on someone's behalf, you can create a family which will allow each member to see and change the details of everyone in that family.

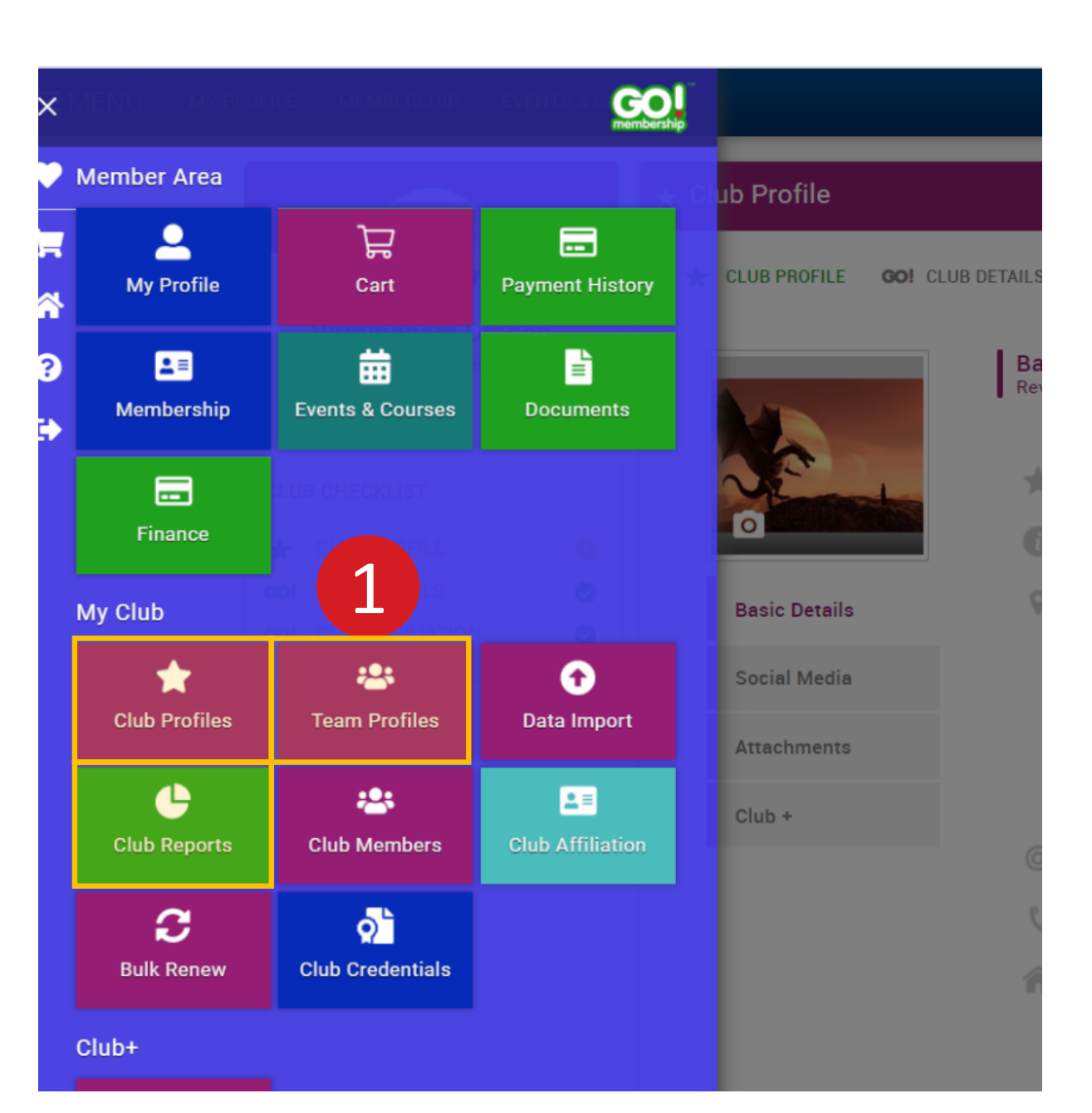

#### **CLUB ADMIN MENU**

1 My Club menu

#### Club Admin Menu

When you are made a Club Admin for your club you will see the My Club section of the menu.

Club profiles, team profiles and club reports contain unique information. Information in the other tiles can be accessed through those three tiles as well.

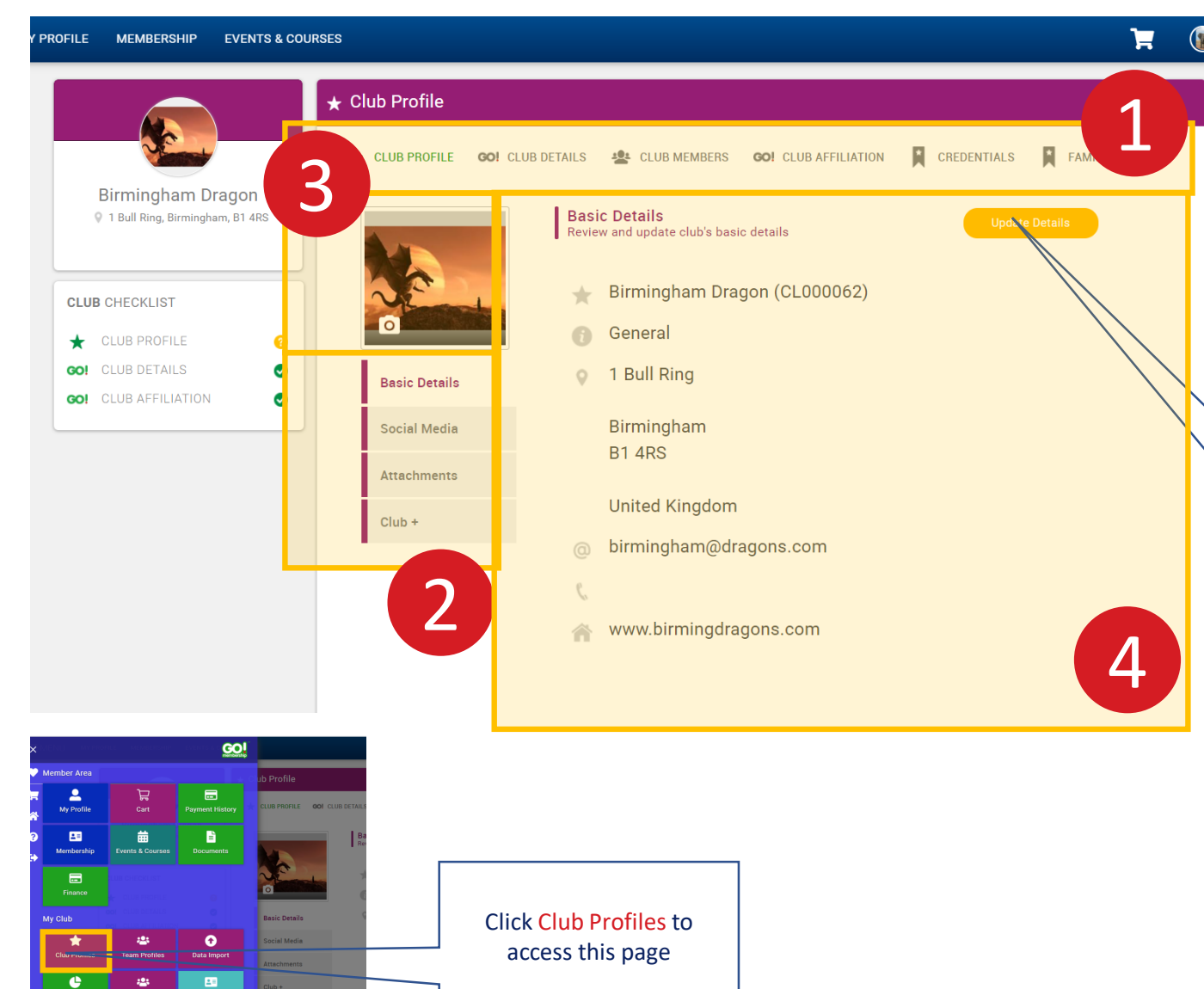

## **CLUB PROFILE** Main menu 1 Sub-menu 2 3 Change profile picture Change profile information 4 Click here to update the **Basic Details**

#### **Basic Details**

Information here will be shown on the Club Finder on the public BDA site. The email address should be the one you want enquiries from the BDA site to be sent to

 $\mathbf{C}$ 

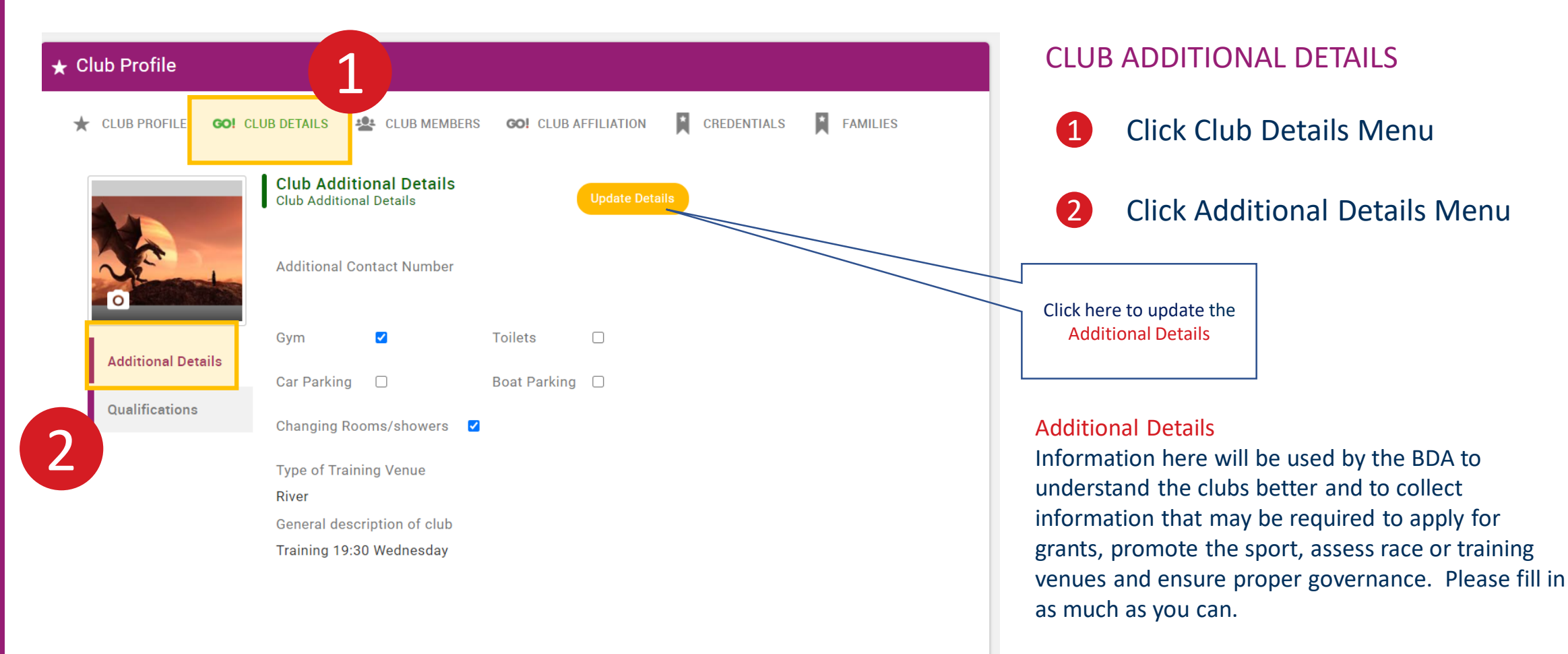

If you have any concerns over the use of this information, please talk to us.

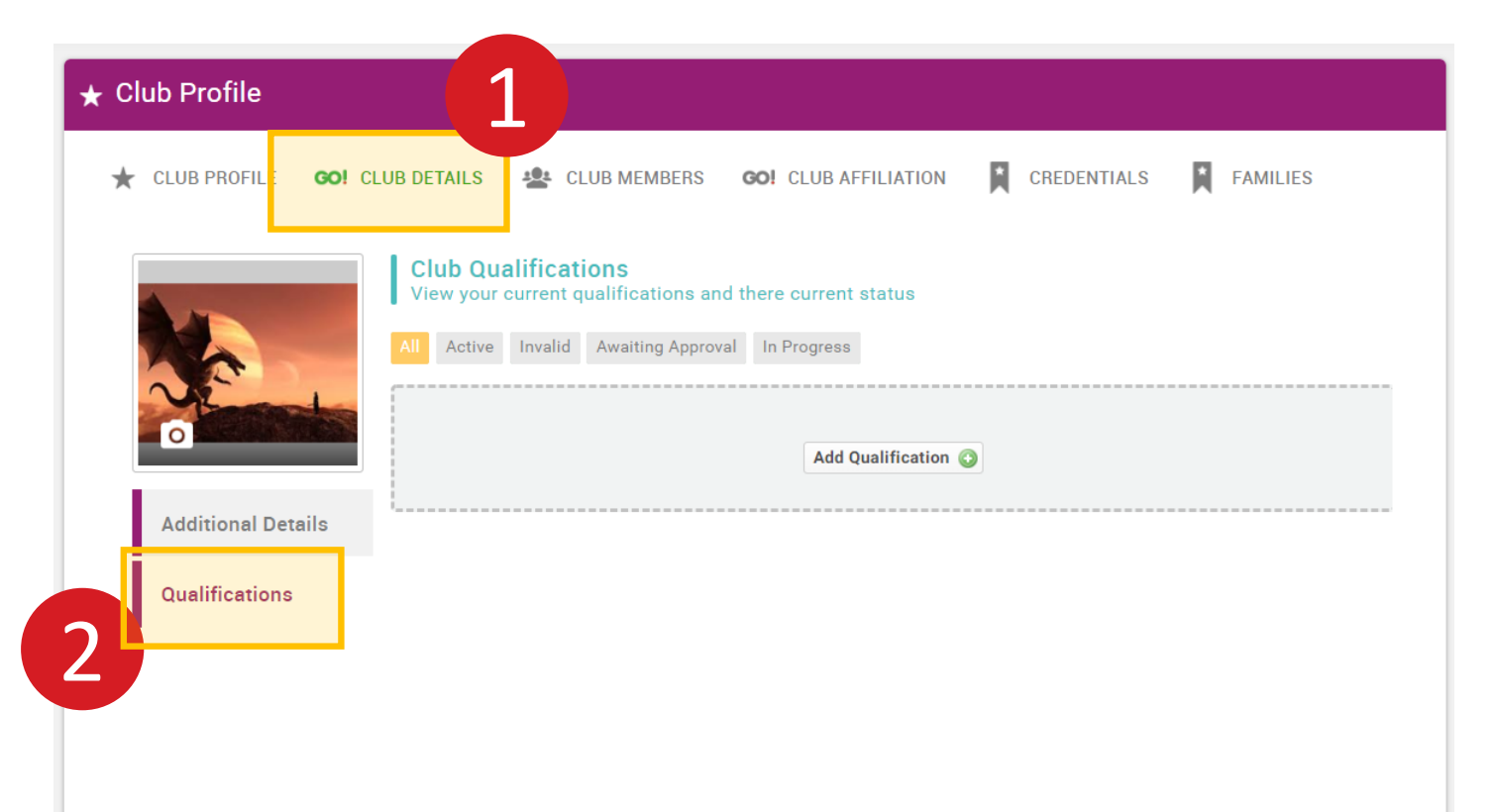

#### **CLUB QUALIFICATIONS**

1 Club Details Menu

2 Qualifications

#### Club Qualification Note this is a club level qualification not an individual qualification such as a coaching qualification

We are not currently using club qualifications, but may use them in the future

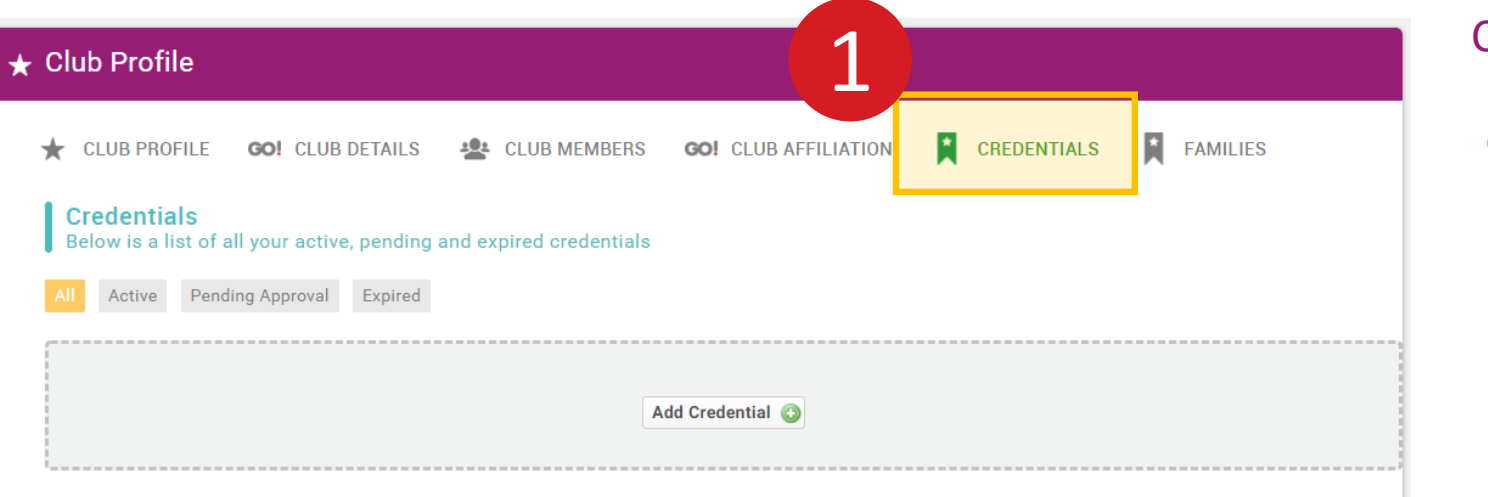

#### **CLUB CREDENTIALS**

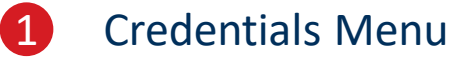

#### **Club** Credential

Note this is a club level credential not an individual credential such as a DBS certificate We are not currently using club credentials, but may use them in the future

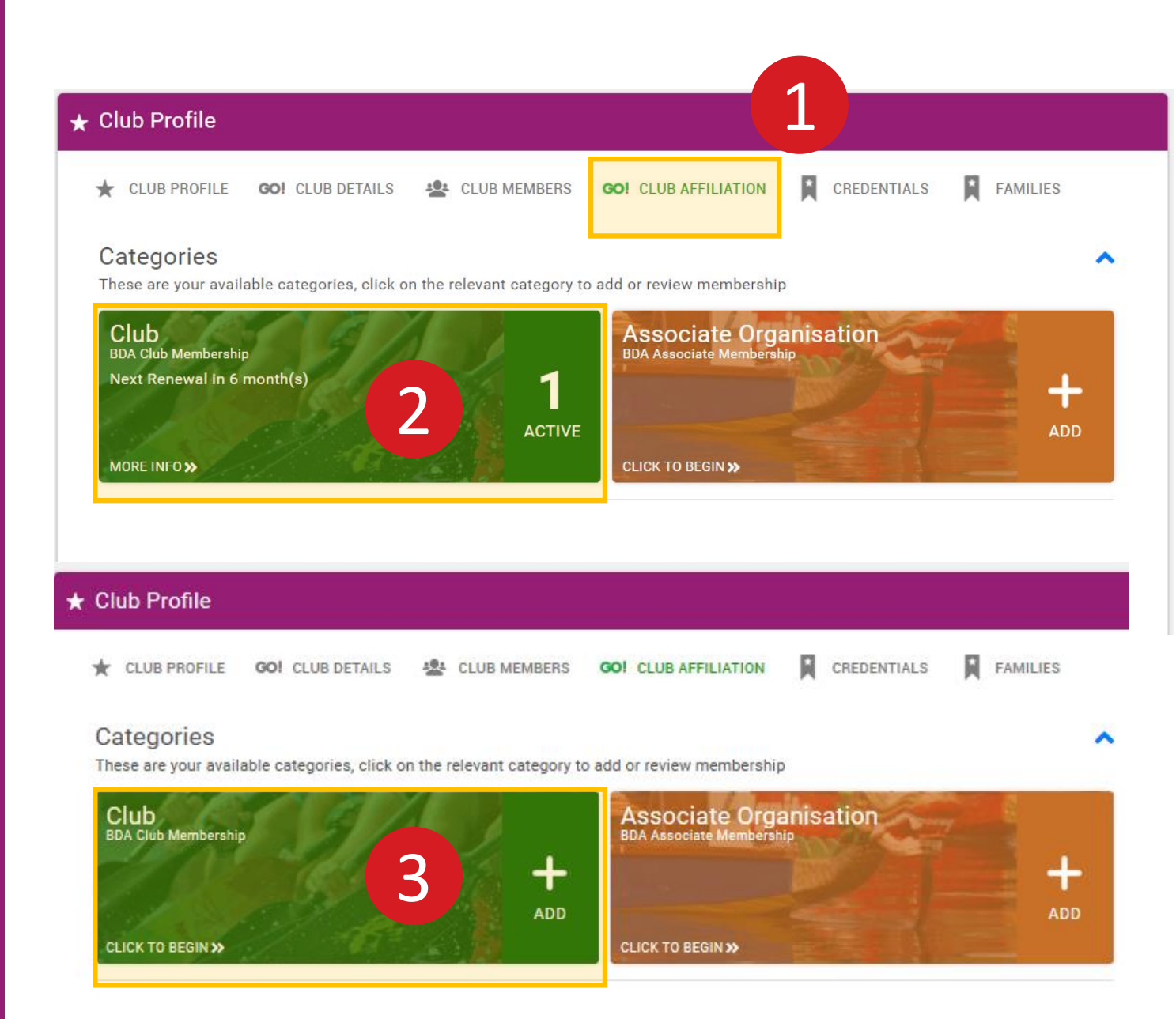

#### **CLUB AFFILIATIONS**

- 1 Club Affiliation Menu
- 2 Membership Paid
- 3 Membership not Paid
- 4 Click to take out membership

#### **Club Affiliation**

This is where you will see your club membership of the BDA. You will be able to renew the membership 30 days before it expires. See the next slide for the types of membership available.

#### Associate Organisation Affiliation

This is for watersports centres or similar organisations that want to affiliate to the BDA.

#### 🛨 Club Profile

CLUB PROFILE

GO! CLUB DETAILS

ETAILS 🛛 😤 CLUB MEMBERS

MBERS GO! CLU

#### Categories > Club

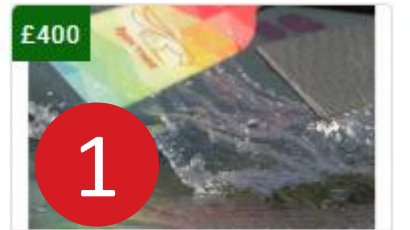

#### Benefits

- Public Liability cover for club related activities
- Indemnity cover for club
   related activities
- Abuse liability insurance
- Club shown on BDA club finder
- Club may vote on alterations to BDA constitution

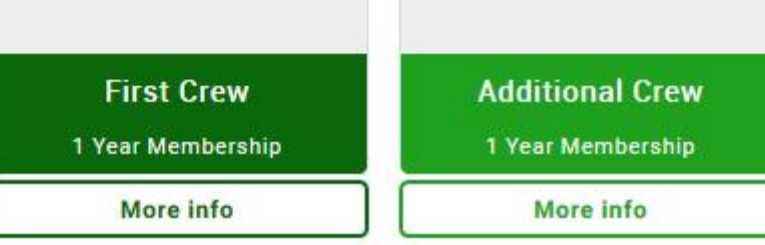

#### **CLUB MEMBERSHIP TYPES**

### 1 First Crew

If you are only running one crew in any category, eg Open, Mixed or Women this is the only membership you need. This membership provides you with insurance for your club activities.

### 2 Additional Crew

If you are running more than one crew in any category, eg 2 x Open crews, you can choose to take out an additional crew membership. By taking out an additional membership you will benefit from the reduced entry fees to the event and entry for that crew into the National League. Alternatively you do not have to take out this membership and you can still race your second crew as a scratch crew, pay the higher entry fees and not have the crew in the National League.

Your club insurance is not affected by whether you take out additional crew membership or race as a scratch crew.

#### Benefits

 Run more than one crew in the same class at a National League or Cup event

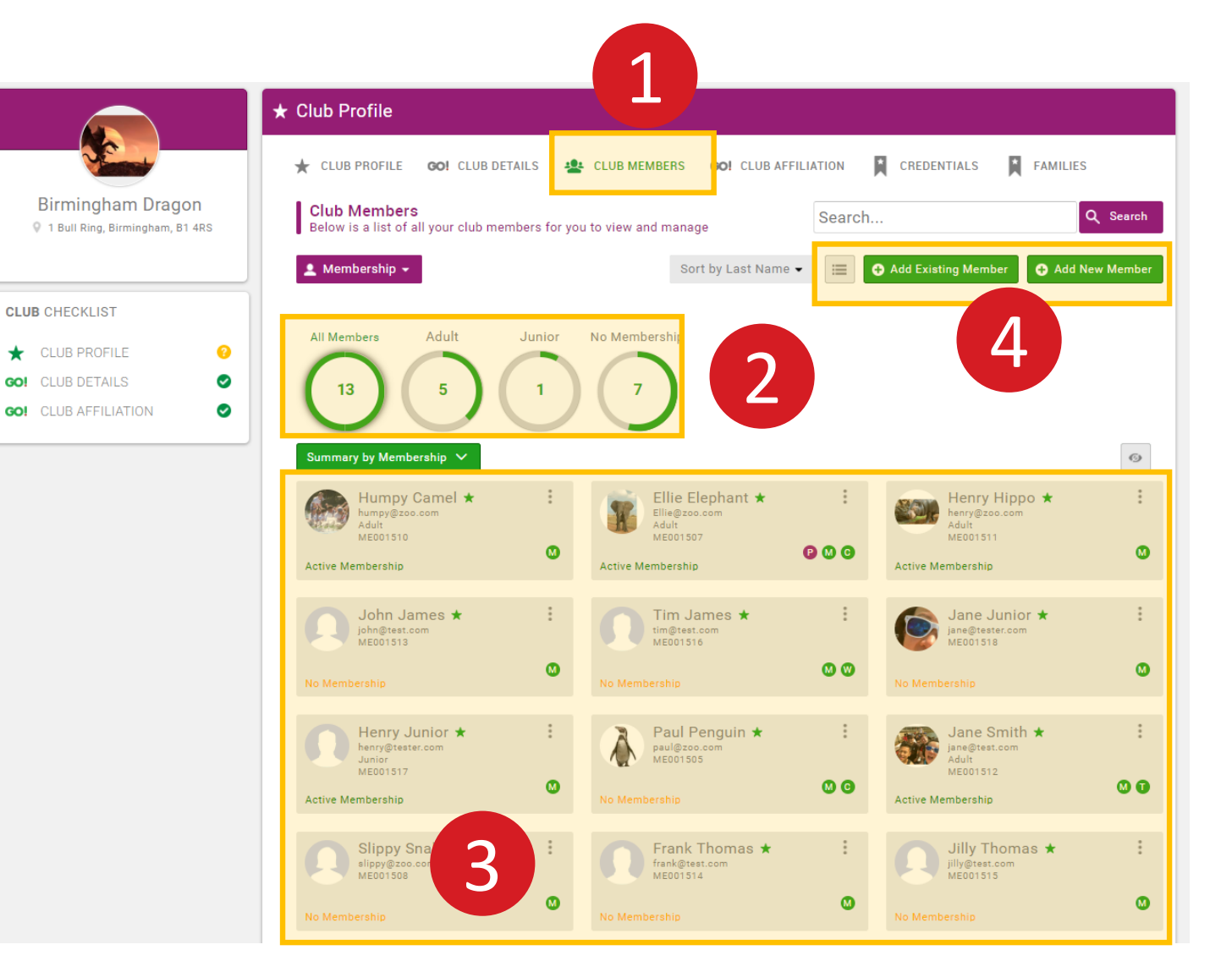

#### **CLUB MEMBERS**

- Club Members Page
- 2 Click to filter
- 3 List of club members and details
- 4 Add an existing or new registered user to the club

#### **Club Members**

This is where most of your club admin will be done from. For your members you can:-

- Change their details
- See their BDA membership status
- Buy and renew BDA membership
- Ask them to join your club
- Remove from your club
- Add a qualification
- Add a credential
- Assign a club role such as treasurer

You can also ask existing BDA members to join your club and add new members to your club if they have not yet registered on the system.

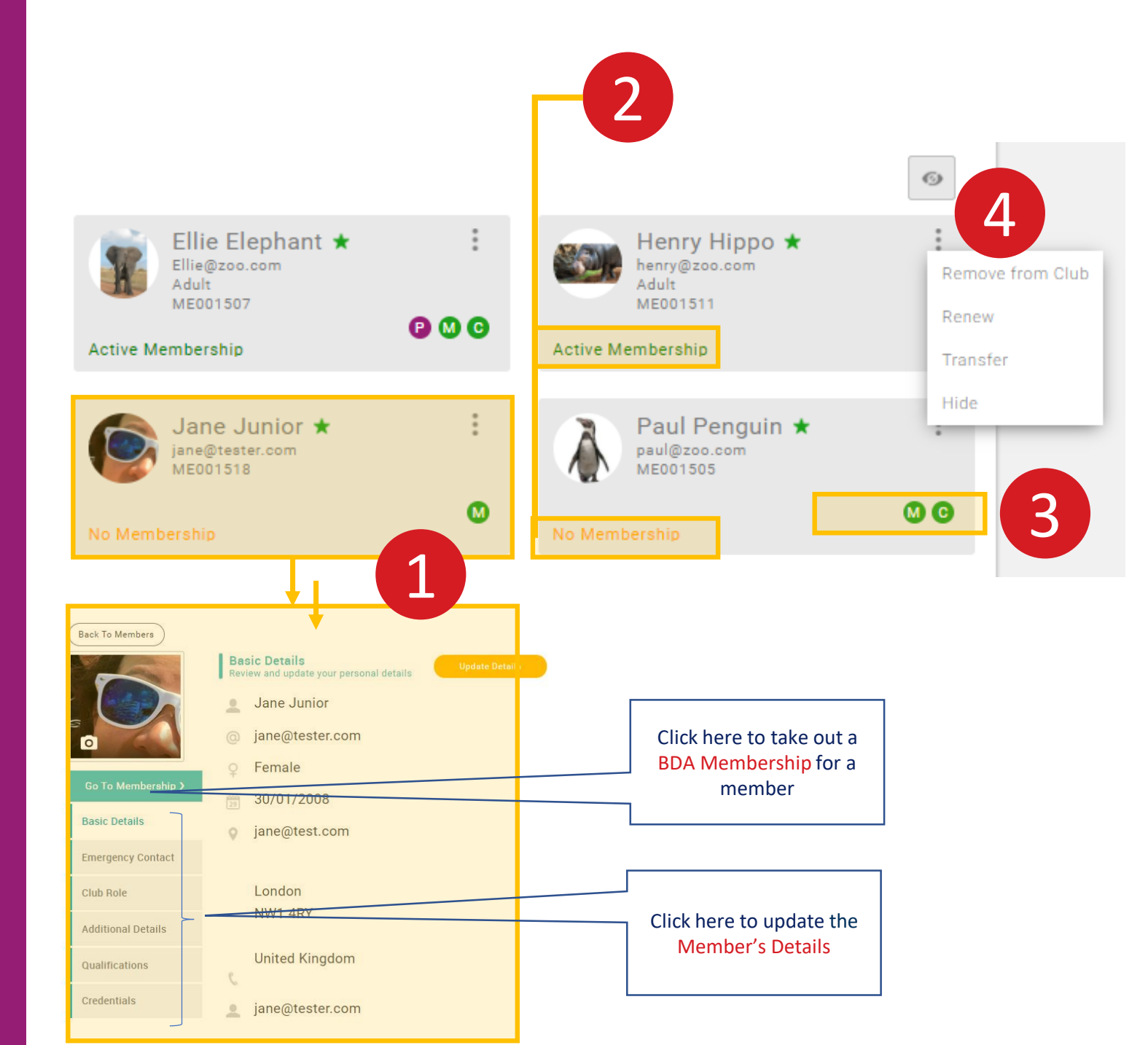

#### **CLUB MEMBERS' DETAILS**

2

3

- 1 Click to edit a member's details. This is the same as for your own member profile including adding credentials and qualifications and taking out a membership for them.
  - BDA Membership Status
  - Club Role (<u>change</u>) P – this is the member's primary club M – member C – club admin T – treasurer etc Hover over letter to see details
- 4 Click is to access Remove, Renew, Transfer, Hide.

A Club Admin is not required to transfer a member, they can choose to do it themselves or to join multiple clubs so if you are "borrowing" or "lending" a member for a race it is better for them just to temporarily add another club themselves.

#### Adult

Cost: £35. £20 if taken out after 31 July.

A discount of £10 will be applied if a day membership has already been bought in the current year.

Valid: 01 January – 31 December Junior

Member must be under 18 on 01 January of the current year.

Cost: £25. £15 if taken out after 31 July.

A discount of £10 will be applied if a day membership has already been bought in the current year.

Valid: 01 January – 31 December

#### Non-members Race Day

Cost: £10

Valid: Day of race only

Only one day membership per registered member may be taken out each year.

If the member then joins the BDA the cost of day membership will be discounted.

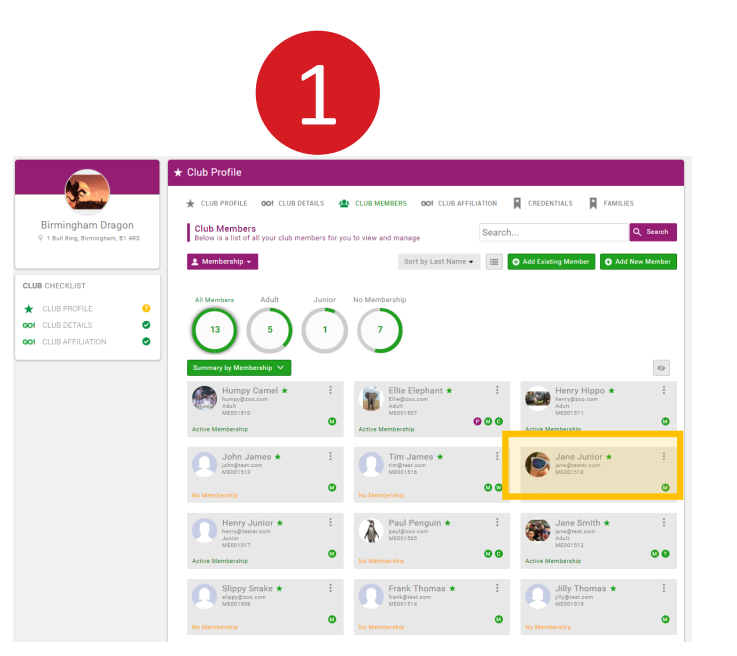

**Emergency Contact** 

Club Role

3

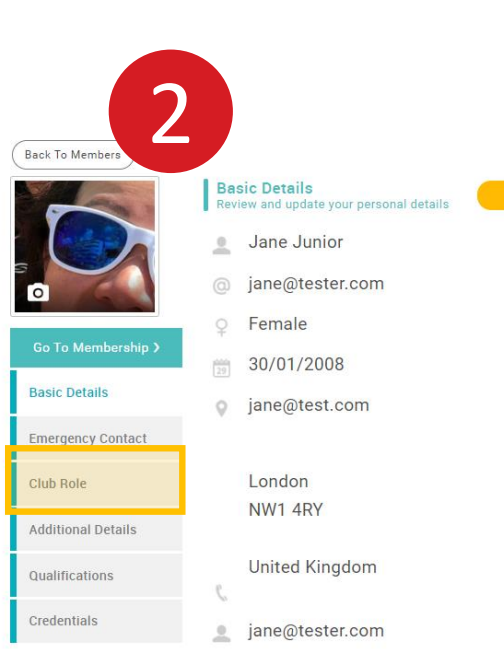

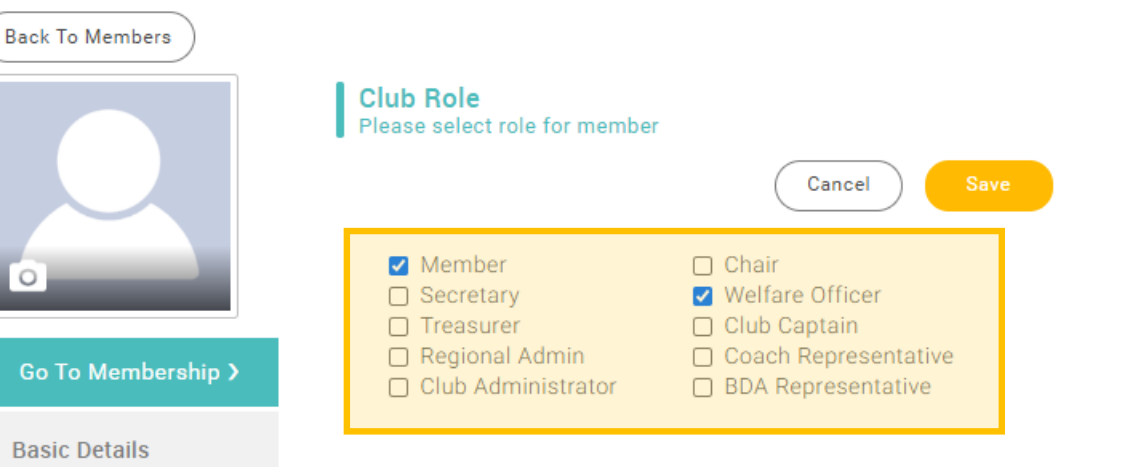

#### **CLUB ROLES**

- 1 Click on member
- 2 Click on Club Role
- **3** Select Role(s)

#### Access Rights

Club Administrator – this role has permission to see and edit all club members' details. We advise that at least two people in your club have this role. This role will receive all correspondence to the club from the BDA.

Other Roles - have no special access rights, but will be used for BDA communications, eg when the BDA wants to contact all club welfare officers.

Regional Admin is not used at present.

## **CLUB ROLES**

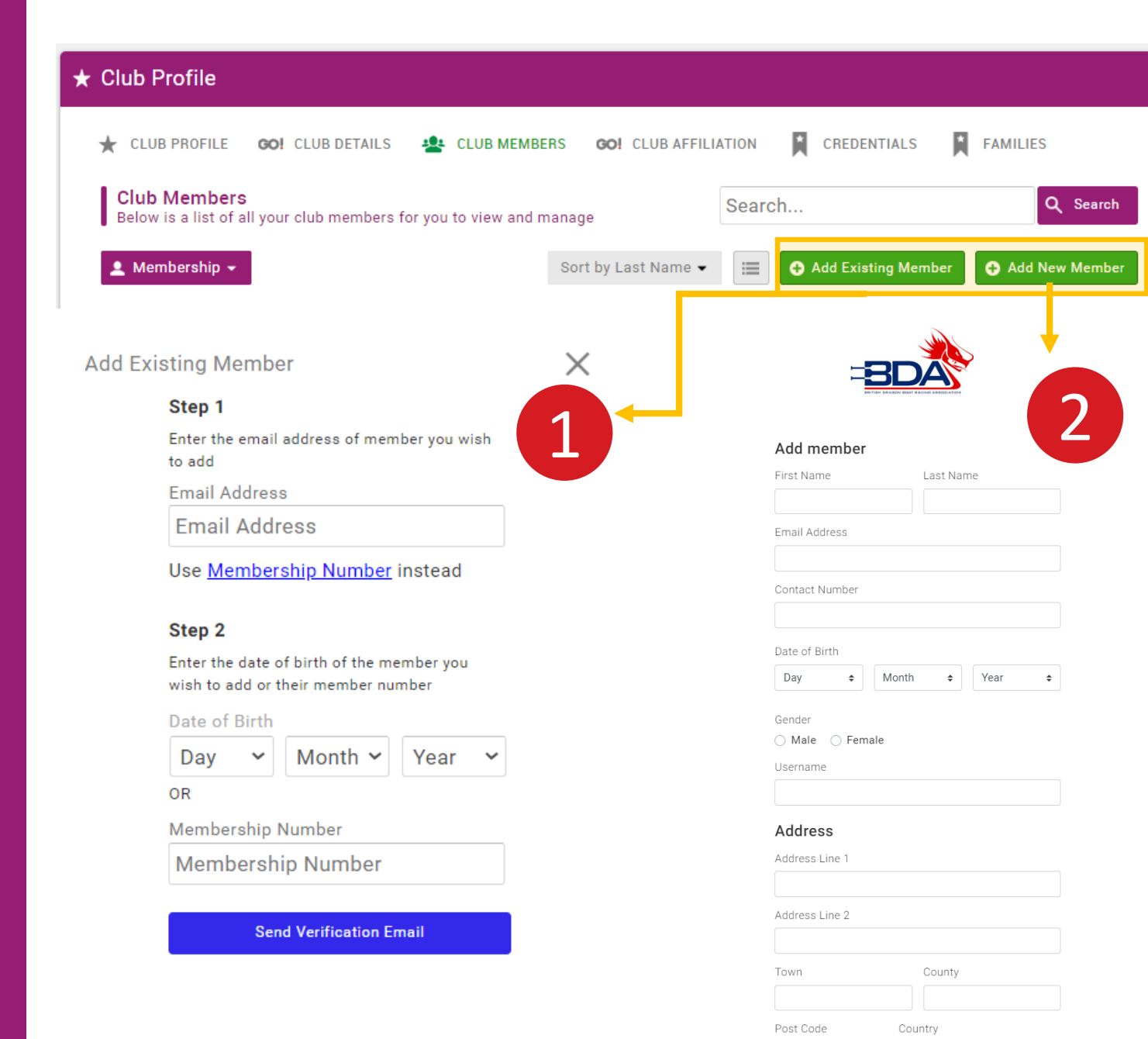

#### ADD A CLUB MEMBER

- Add a member who is already registered on the platform Click to filter
- 2 Add a member who is not already registered on the platform

#### Adding Club Members

Adding members who are already on the platform requires you to know certain details. If you don't know these details you will need to ask the member to either give you the details or add themselves to your club.

To add a member who has not already registered you will need to know their personal details and have their permission to add them. It may be easier to ask them to register themselves.

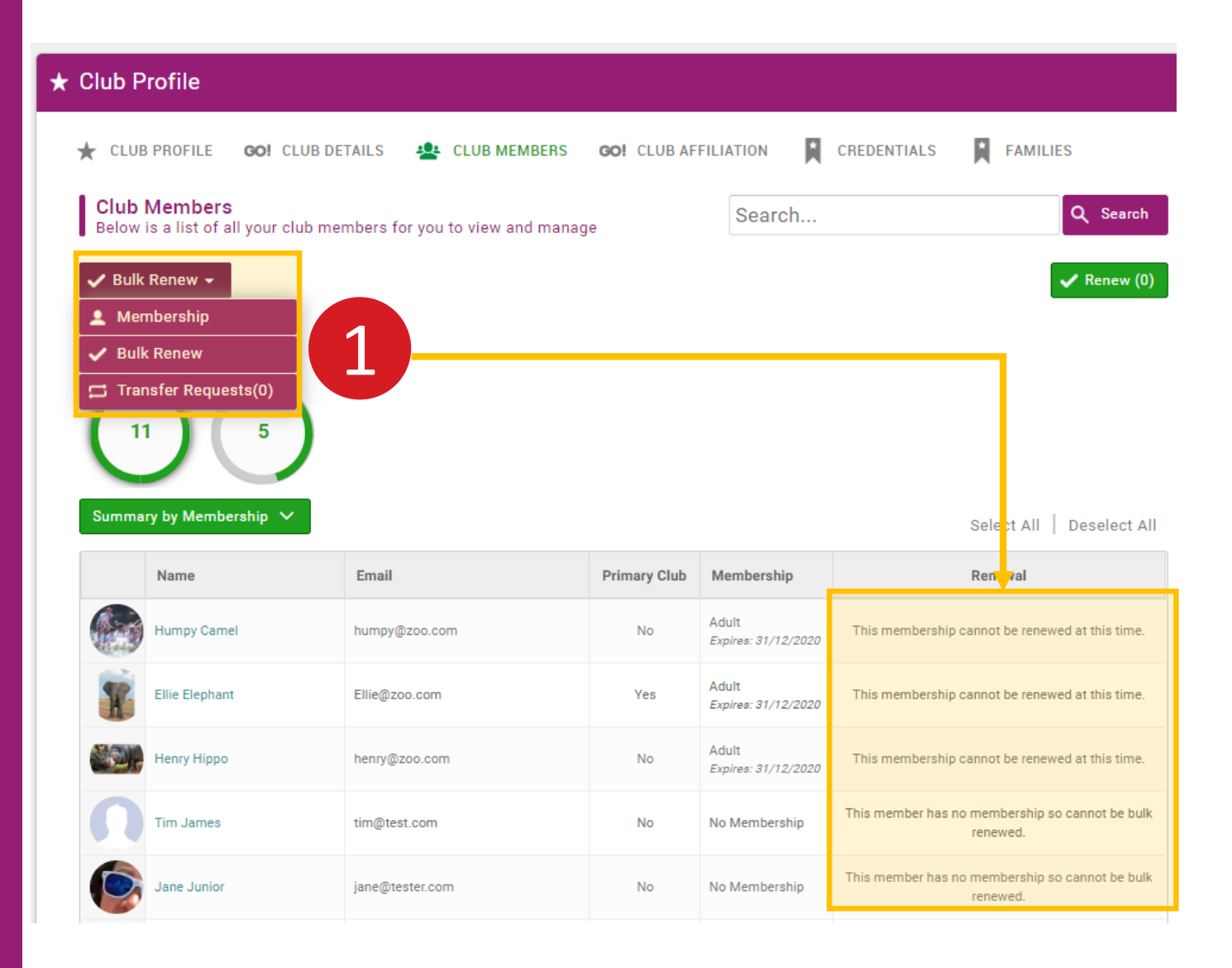

#### **BULK RENEW BDA MEMBERSHIPS**

- 1 You can renew club members' BDA memberships in one step by selecting Bulk Renew
- 2 You will then be able to select which members you want to renew.

#### **Bulk Renew**

To be able to use bulk renew members must have already had a membership, you can not use it to take out new memberships.

Memberships become due for renewal 30 days ahead of expiry.

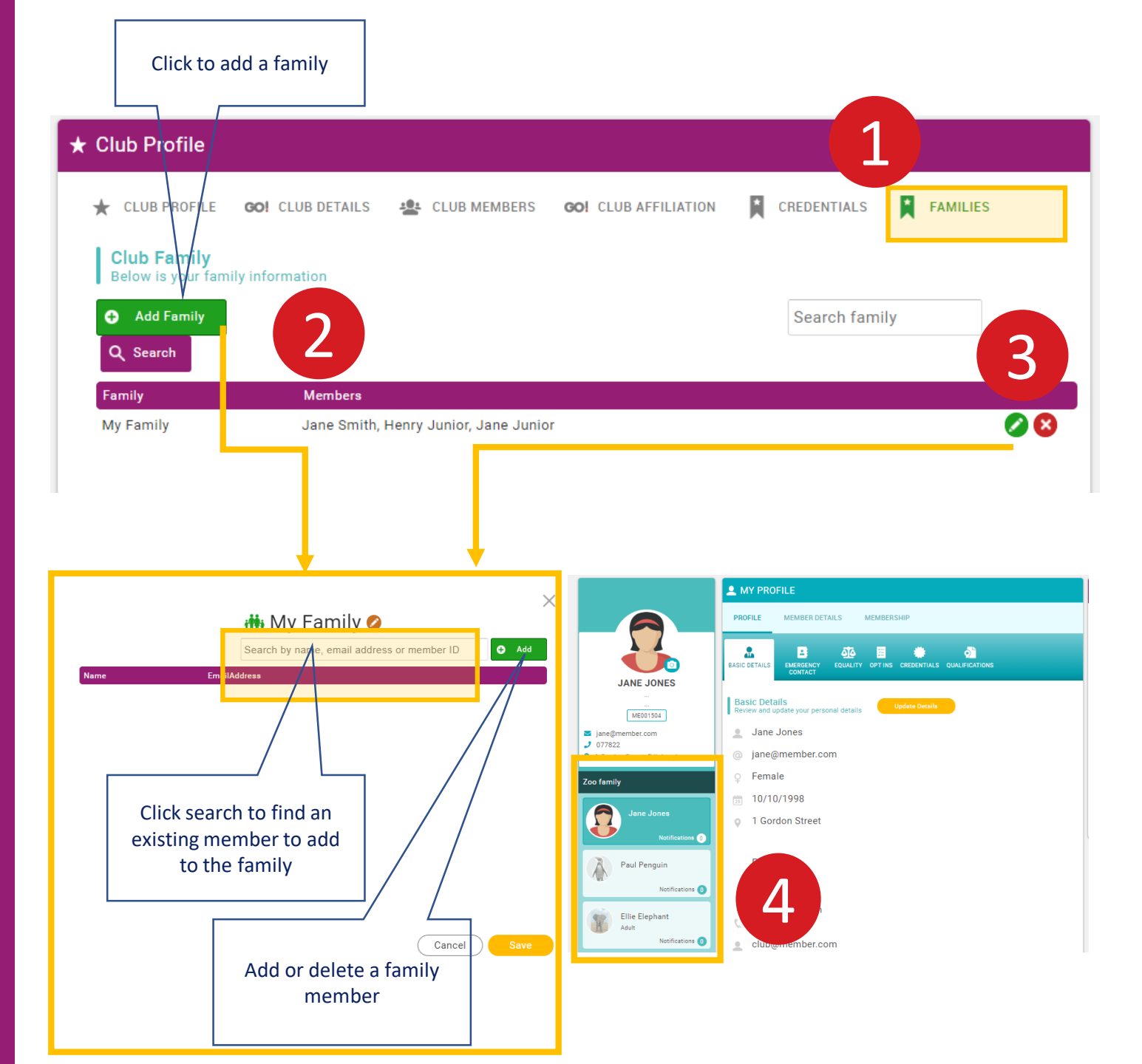

#### FAMILIES

- Family menu
- 2 Add a new family
- 3 Edit 🖉 or delete 🛽 a family
- 4 You will see your family members on your profile. Click to edit.

#### Families

Families can administer the accounts of anyone else in their family. It can be used for parents or partners to take out memberships on behalf of someone in their family.

To add someone to a family they must be registered on the platform and in your club.

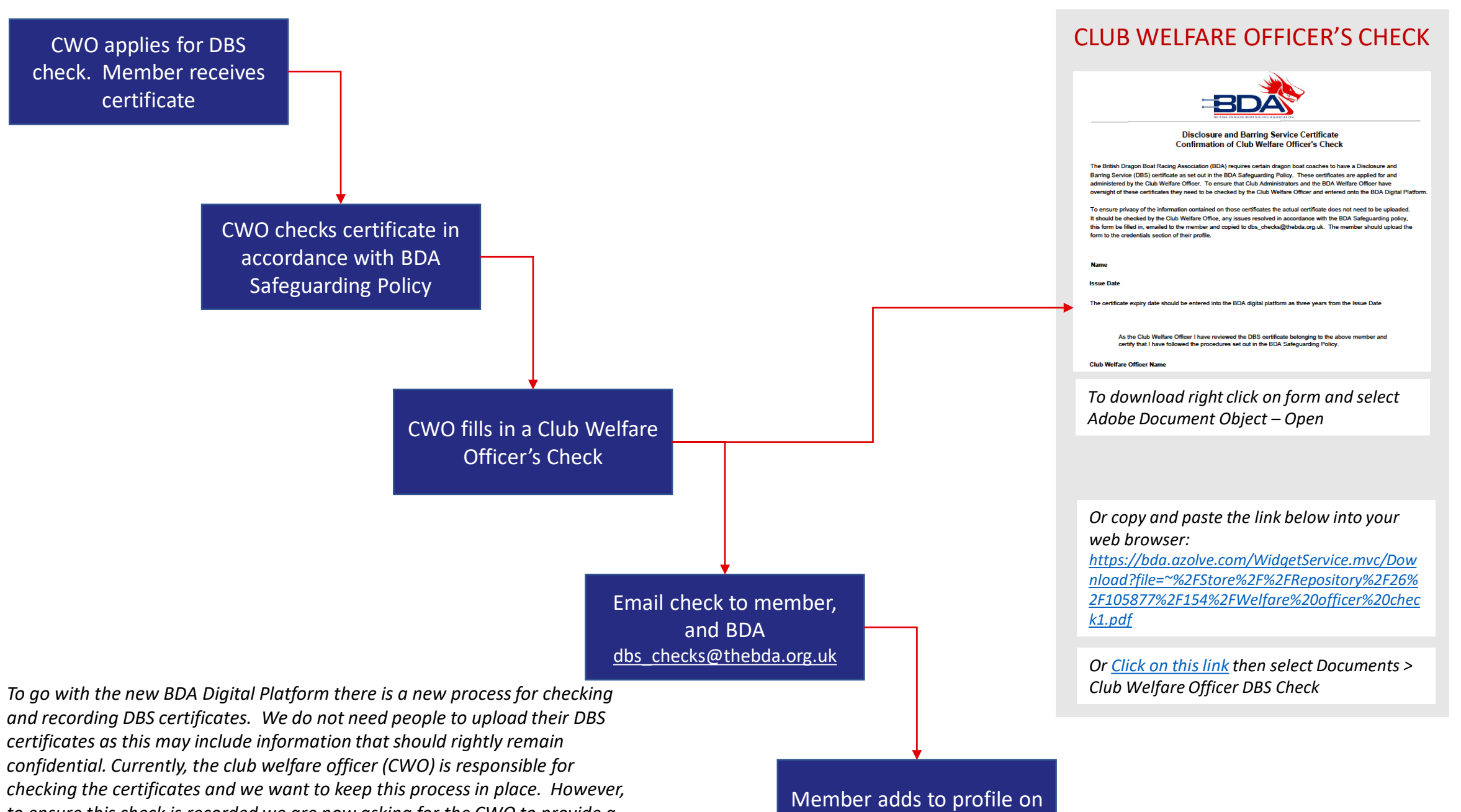

Certificates BS  $\cap$ 

> to ensure this check is recorded we are now asking for the CWO to provide a written check to confirm they have seen, checked and are happy with the certificate. This process is set out on the slide.

digital platform

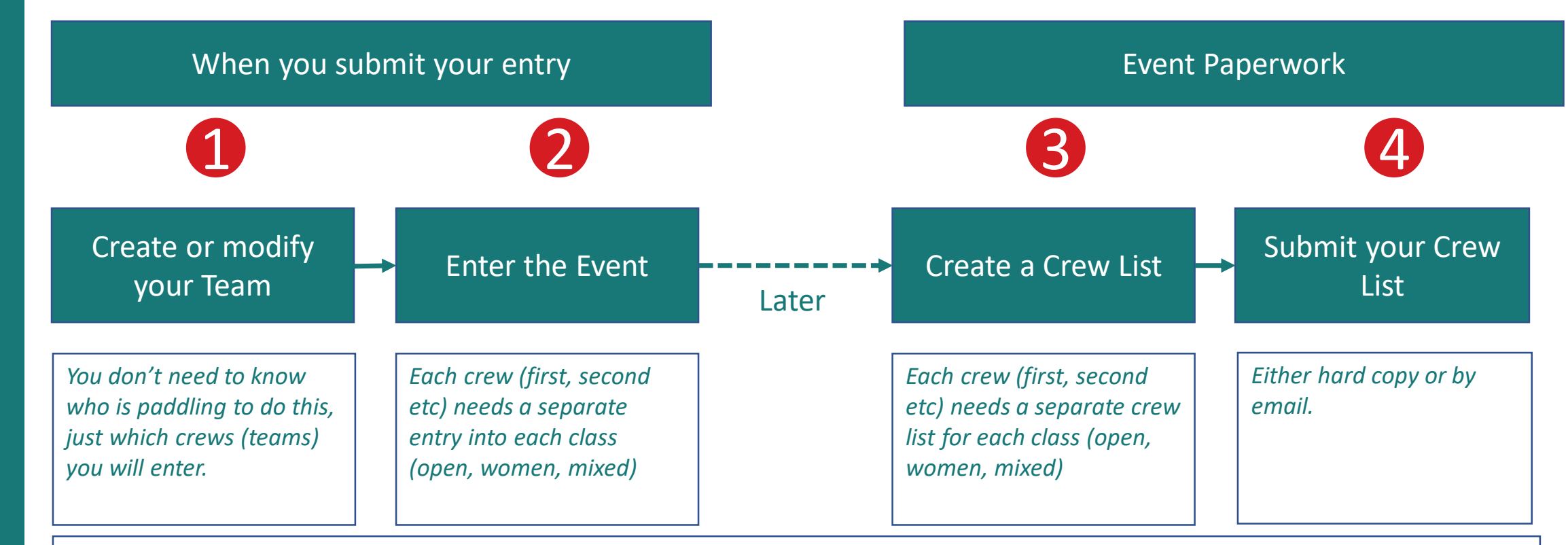

#### Think ahead of the event......

- Anyone who might be paddling, helming or drumming needs to be registered on the platform and a member of your club. They can do this anytime in advance and it's worth getting everyone on just in case.
- Everyone must either have BDA membership or take out Day Membership. BDA membership can be done anytime. Day memberships should be taken out between Monday and Friday of the week before the race. If you've either missed it or taken it out too early don't worry, get in touch and we can adjust it.
- If you are "borrowing" paddlers from another club for a race event they need to be attached to your club to allow you to put them on the crew list. Doing this well in advance will prevent a last minute panic when you come to do the crew list. Easiest to ask them to do it themselves.

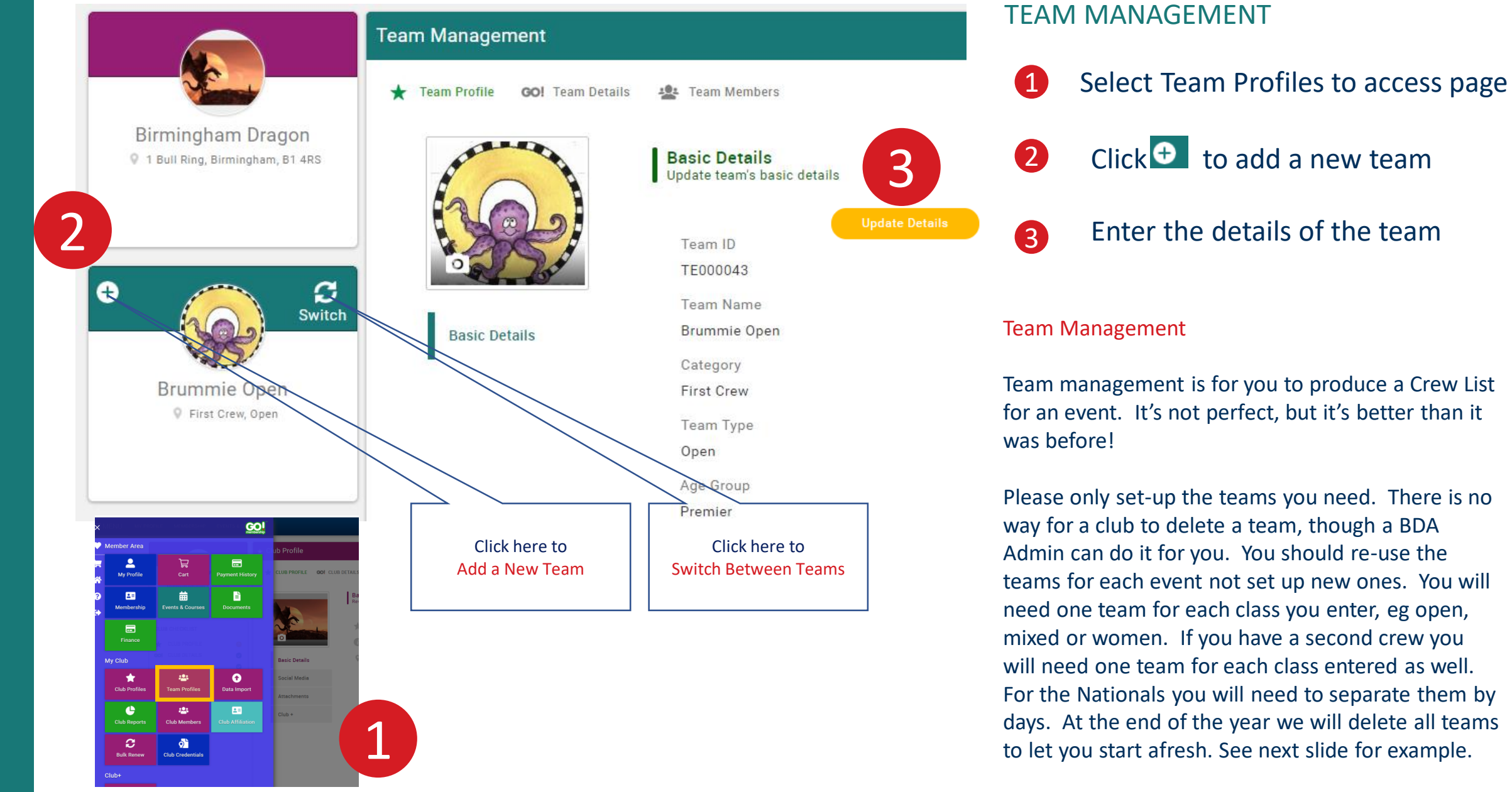

#### LEAGUE RACE ONE

Events to be entered

- Open
- Women

Set up both crews as new crews

#### EVENT FOUR Events to be entered

- Open
- Women

#### Re-name the Mixed A as Open Re-use the women's crew Remove all paddlers from Mixed B

#### **LEAGUE RACE 2**

Events to be entered

- Mixed
- Women
   Rename "Open" as "Mixed"
   Re-use the women's crew

#### NATIONALS

Events to be entered

- Open 500m and 200m
- Mixed 500m and 200m
- Women 500m and 200m
- Senior

Re-name "Open" as "Open 500m" Re-name "Women" as "Women 500m" Re-name "Mixed B" as "Open 200m" Set up new crews for the remainder

#### **LEAGUE RACE 3**

Events to be entered

- Mixed A
- Mixed B
- Women

Re-name "Mixed" crews as Mixed A Set up a new crew as Mixed B Re-use the "Women"

#### **KEY RULES**

- Don't add a new team until you have re-used all the ones you already have set up
- If you have a team you are not entering then remove all the paddlers before doing your crew sheet

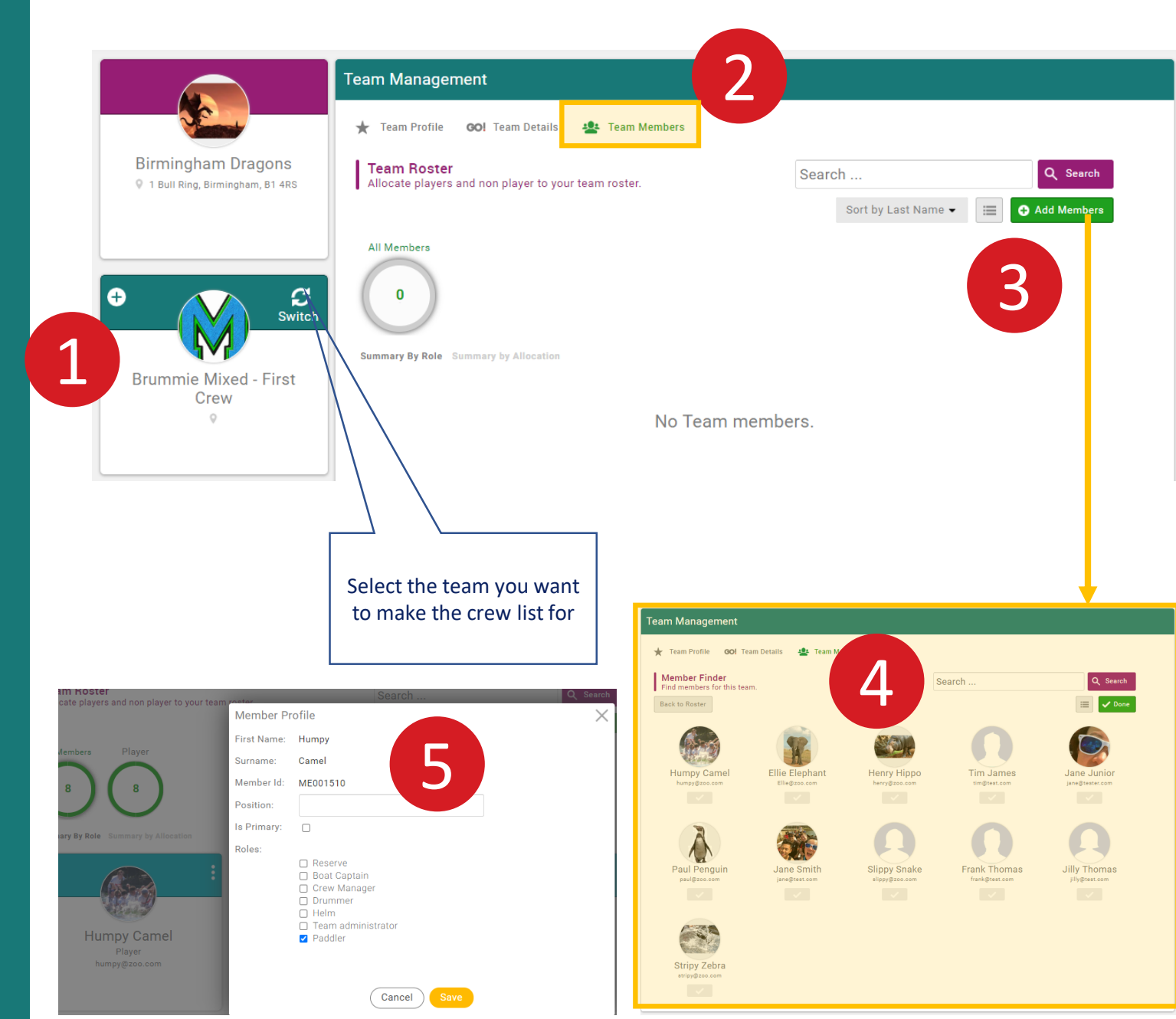

#### CREW LISTS

- 1 Select the team you want to make the crew list for
- 2 Select Team Members
- 3 Click Add Members
- 4 Select your members. Click Done.
- Click on the next to each member, view profile and select their role for that team

#### **Crew Lists**

Note that anyone you select as a Team Administrator has access to select and change a team. Make sure you identify helms and drummers.

Ensure that all your selected paddlers and helms are members of the BDA. You must take out day membership if they are not.

## **CREW LISTS**

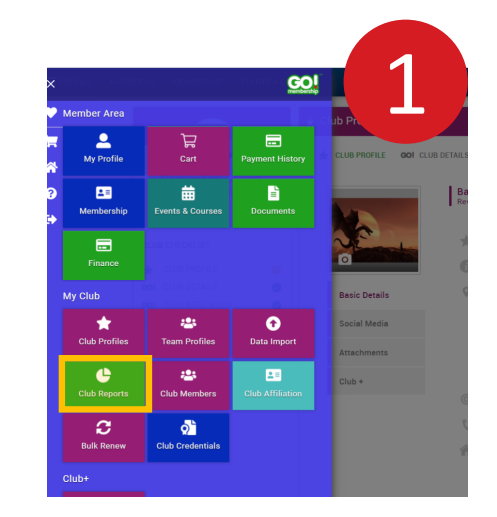

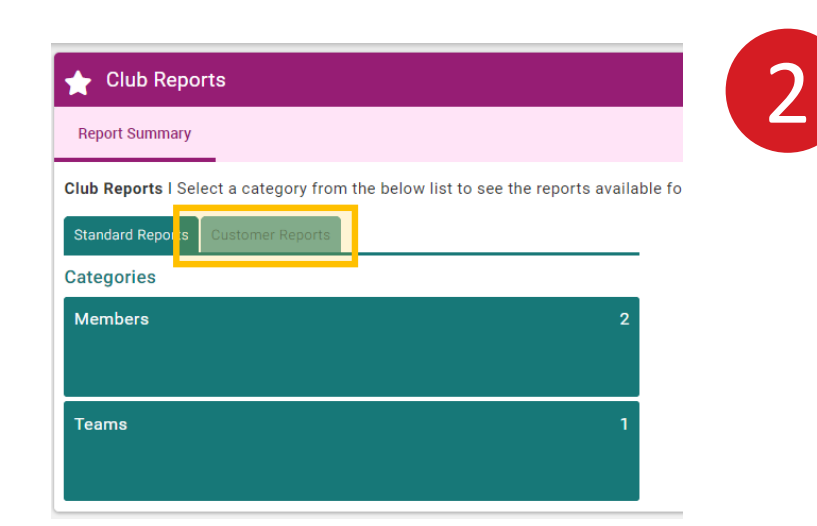

# Club Reports Report Summary Club Reports I Select a category from the below list to see the reports available for down Standard Reports Categories Teams 1

# Club Reports Report Summary Club Reports I Select a category from the below list to see the reports available f Standard Reports Customer Reports Teams Customer Reports Categories Crew List A list of all club teams along with associated team mem Ters Club Custom Club Custom Club C

#### **CREW LISTS**

- Select Club Reports to access page
- 2 Click Customer Reports
- 3 Click on Teams
- 4 Click on either Excel or PDF version to download

#### **Crew Lists**

All your teams will download onto a single crew list, this is fine, they will be sorted by team.

#### British Dragon Boat Racing Association

National League Crew List

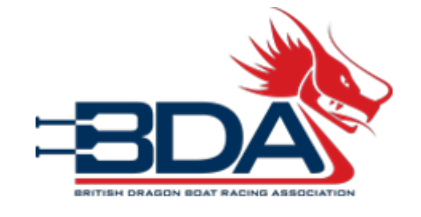

CLub : Birmingham Dragon

Date : 2020-06-17

Crew Manager Declaration: In accordance with BDA Competition Regulations, I certify that those competitors shown on this Crew List are fit & competent to race & are the only ones who will represent the crew named above, during this competition. I understand that a false declaration may result in the disqualification of the crew or individuals from the event.

| Team Name                  | First Name | Last Name | Team Roles                  | MID      | Gender | Membership Type | Membership<br>Expiry |
|----------------------------|------------|-----------|-----------------------------|----------|--------|-----------------|----------------------|
| Brummie Mixed - First Crew | Ellie      | Elephant  | Player                      | ME001507 | Female | Adult           | 31/12/2020           |
| Brummie Mixed - First Crew | Tim        | James     | Player                      | ME001516 | Male   |                 |                      |
| Brummie Mixed - First Crew | Jane       | Junior    | Player                      | ME001518 | Female |                 |                      |
| Brummie Mixed - First Crew | Jilly      | Thomas    | Player                      | ME001515 | Female |                 |                      |
| Brummie Mixed - First Crew | Slippy     | Snake     | Player                      | ME001508 | Female |                 |                      |
| Brummie Mixed - First Crew | Jane       | Smith     | Player                      | ME001512 | Female | Adult           | 31/12/2020           |
| Brummie Mixed - First Crew | Humpy      | Camel     | Paddler                     | ME001510 | Male   | Adult           | 31/12/2020           |
| Brummie Mixed - First Crew | Henry      | Hippo     | Player                      | ME001511 | Female | Adult           | 31/12/2020           |
| Brummie Open - First Crew  | Humpy      | Camel     | Helm                        | ME001510 | Male   | Adult           | 31/12/2020           |
| Brummie Open - First Crew  | Henry      | Hippo     | Crew Manager                | ME001511 | Female | Adult           | 31/12/2020           |
| Brummie Open - First Crew  | Ellie      | Elephant  | Drummer                     | ME001507 | Female | Adult           | 31/12/2020           |
| Brummie Open - First Crew  | Frank      | Thomas    | Player                      | ME001514 | Male   |                 |                      |
| Brummie Open - First Crew  | Jilly      | Thomas    | Player                      | ME001515 | Female |                 |                      |
| Brummie Open - First Crew  | Slippy     | Snake     | Player                      | ME001508 | Female |                 |                      |
| Brummie Open - First Crew  | Paul       | Penguin   | Player                      | ME001505 | Female |                 |                      |
| Brummie Open - First Crew  | Stripy     | Zebra     | Player                      | ME001509 | Male   | Adult           | 31/12/2020           |
| Brummie Open - First Crew  | Tim        | James     | Team administrator, Paddler | ME001516 | Male   |                 |                      |
| Brummie Open - First Crew  | Jane       | Junior    | Player                      | ME001518 | Female |                 |                      |
| Brummie Twos - Open        | Jane       | Smith     | Player                      | ME001512 | Female | Adult           | 31/12/2020           |
| Brummie Twos - Open        | Slippy     | Snake     | Player                      | ME001508 | Female |                 |                      |
| Brummie Twos - Open        | Frank      | Thomas    | Player                      | ME001514 | Male   |                 |                      |
| Brummie Twos - Open        | Jilly      | Thomas    | Player                      | ME001515 | Female |                 |                      |
| Brummie Twos - Open        | Stripy     | Zebra     | Player                      | ME001509 | Male   | Adult           | 31/12/2020           |
| Brummie Women              | Jane       | Smith     | Player                      | ME001512 | Female | Adult           | 31/12/2020           |
| Brummie Women              | Ellie      | Elephant  | Paddler                     | ME001507 | Female | Adult           | 31/12/2020           |
| Brummie Women              | Jane       | Junior    | Paddler                     | ME001518 | Female |                 |                      |
| Brummie Women              | Jilly      | Thomas    | Player                      | ME001515 | Female |                 |                      |
| Brummie Women              | Stripy     | Zebra     | Player                      | ME001509 | Male   | Adult           | 31/12/2020           |

- 1. For now, you need to download, print and submit your crew list on the day as you would have done previously. Alternatively you can email your crew list to <u>crew\_lists@thebda.org.uk</u>
- 2. Ensure that all your selected paddlers and helms are members of the BDA. You (or the member) must take out day membership if they are not. You/they need to register on the platform to take out day membership. Day membership can only be taken out for a registered user once in a season. After this they must become a full member of the BDA. They will get the cost of the day membership discounted from their membership. Please do not leave day memberships until the day of the race and expect the officials to do it for you.
- 3. We know that if you download the Excel version you can change the membership status, so we will be doing random checks, don't even consider it. The officials will have a separately generated list.....!
- 4. The system will not stop you adding a member to more than one crew, so make sure you haven't used the same members between First and Second crews.

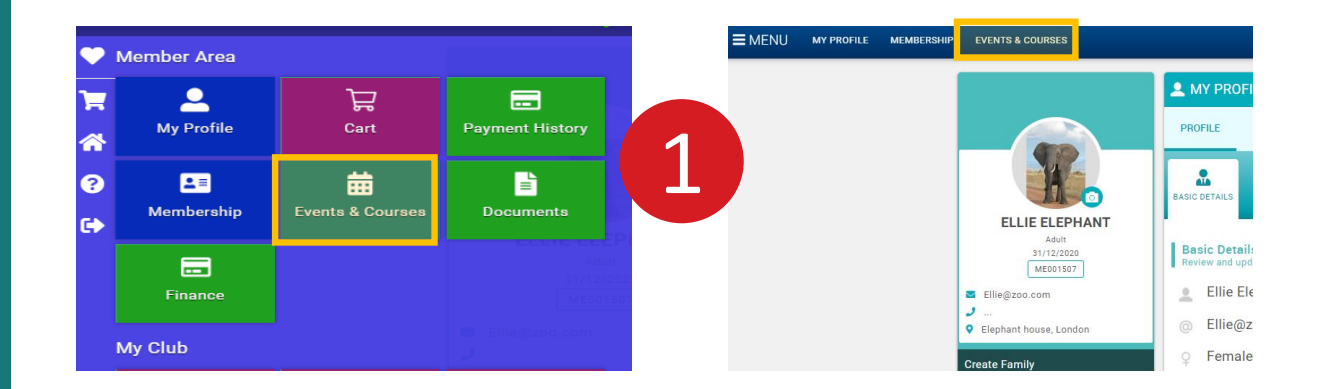

#### **EVENTS & COURSES** FULL SCHEDULE EVENTS Browse available events and book on All Dates All Event Types ¢ Q Search for Events Enter city or location FEATURED EVENTS 230 - £35 7 Liverpool National League Event CATEGORIES ATIONALS

#### EVENTS

- 1 Click on Events & Courses to access
- 2 Select the Event you want to enter. If you don't see it in Featured Events click on the Category below to find it.

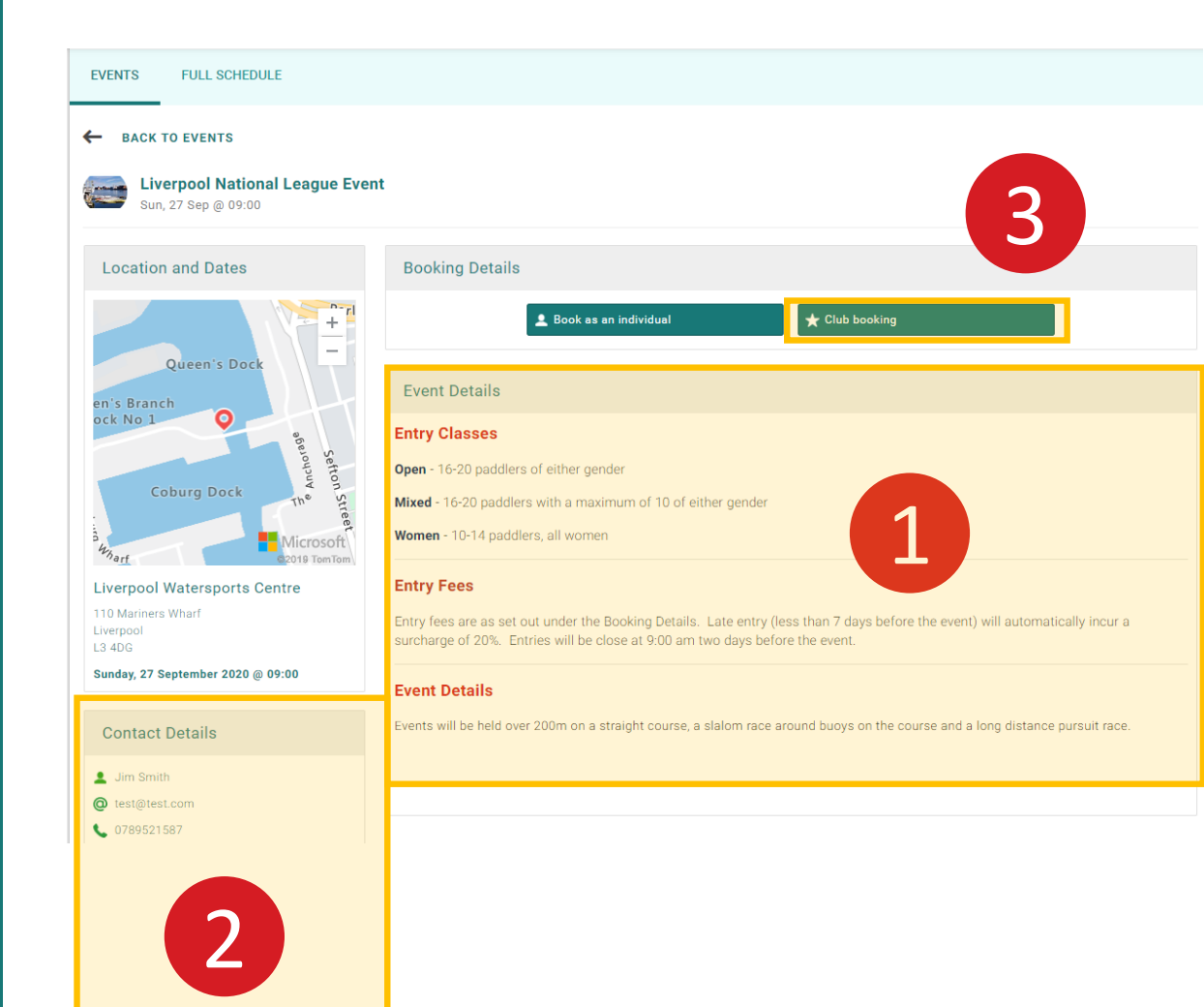

#### **EVENTS**

- 1 Read the event information
- Any queries should be sent to the Event Organiser

3 Select club booking to book

| васк                               | к то еvент<br>irmingham Dragon C                                                                                                    | lub booking (Liver                                                                      | pool National Lea                                                                    | gue Event)                                                             |                                                 | ✓ Confirm booking (0)                                                                   |
|------------------------------------|----------------------------------------------------------------------------------------------------|-----------------------------------------------------------------------------------------|--------------------------------------------------------------------------------------|------------------------------------------------------------------------|-------------------------------------------------|-----------------------------------------------------------------------------------------|
| pen - I                            | BDA registered crew (0)<br>n - non-BDA registered cre                                                                                            |                                                                                         | gistered crew (0)                                                                    | Mixed - BDA registered crew (0)                                        | 🛷 Mixed - non-E                                 | IDA registered crew (0)                                                                 |
| ch.                                |                                                                                                    | Q Search                                                                                |                                                                                      |                                                                        |                                                 |                                                                                         |
| - BDA<br>padd<br>been t<br>r take  | A registered crew - £17<br>dlers, either gender. The<br>taken out. If an Additic<br>e out day membership.                                        | 75<br>e club must have BD<br>onal Crew is not regis                                     | A club membership.<br>stered then the entry                                          | If this entry is not for the First (<br>can be made as a non-BDA reg   | Crew of a club th<br>istered crew. All          | en an Additional Crew membership must also<br>paddlers and helms must be members of the |
| - BDJ<br>padd<br>peen<br>r take    | A registered crew - £17<br>Jlers, either gender. The<br>taken out. If an Additic<br>e out day membership.<br>Name                                | 75<br>e club must have BD<br>anal Crew is not regis<br>Team ID                          | A club membership.<br>stered then the entry<br>Category                              | If this entry is not for the First (<br>r can be made as a non-BDA reg | Crew of a club th<br>istered crew. All<br>Email | en an Additional Crew membership must also<br>paddlers and helms must be members of the |
| - BD/<br>padd<br>been f<br>or take | A registered crew - £1:<br>dlers, either gender. The<br>taken out. If an Additic<br>e out day membership.<br>Name<br>Brummie Open                | 75<br>e club must have BD<br>ponal Crew is not regi-<br>regional<br>Team ID<br>TE000043 | A club membership.<br>stered then the entry<br>Category<br>First Crew                | If this entry is not for the First (<br>r can be made as a non-BDA reg | Crew of a club th<br>stered crew. All<br>Email  | en an Additional Crew membership must also<br>paddlers and helms must be members of the |
| - BD/<br>pado<br>peen 1<br>r take  | A registered crew - £13<br>dlers, either gender. The<br>taken out. If an Additic<br>e out day membership.<br>Name<br>Brummie Open<br>Second Crew | 75<br>e club must have BD<br>ponal Crew Is not regis<br>Team ID<br>TE000043<br>TE000044 | A club membership,<br>stered then the entry<br>Category<br>First Crew<br>Second Crew | If this entry is not for the First (<br>r can be made as a non-BDA reg | Crew of a club th<br>Istered crew. All<br>Email | en an Additional Crew membership must also<br>paddlers and helms must be members of the |

#### EVENTS

- Select a class you want to enter
- Check the description for each entry type to make sure you qualify
- 3 Select the team you want to enter
- 4 Click confirm booking to check out and <u>pay</u>

**Event Bookings** 

Ensure you have set up your team before you try and book an event.

Please read the descriptions for each entry type carefully and ensure that your club and crew have the correct membership.

You can book all your teams at the same time or separately.

| Checkout & Pay                                                                                                    | ment                                                                                                    |                                                                                                    |                                                                                                   |     |                                    |           |             |
|----------------------------------------------------------------------------------------------------|----------------------------------------------------------------------------------------------------|----------------------------------------------------------------------------------------------------|---------------------------------------------------------------------------------------------------|-----|------------------------------------|-----------|-------------|
|                                                                                                    |                                                                                                    | 1 Order Review                                                                                                    | 2 Confirm Payment                                                                                 |     |                                    |           | 2           |
| elow is a summary of                                                                                                    | your order, please reviev                                                                                                    | and then select a payment option.                                                                                                    |                                                                                                   |     |                                    |           | 2           |
| Order Su                                                                                                    | immary                                                                                                    |                                                                                                    |                                                                                                   |     | Pay via Bar                        | nk Pa     | y with Card |
| Fotal items<br>tem saved for later                                                                                                    | 1<br>0                                                                                                    |                                                                                                    |                                                                                                   |     |                                    | VISA DISC |             |
| Net Total<br>Total (GBP)                                                                                                    | £175.00<br>£175.00                                                                                                    |                                                                                                    |                                                                                                   |     |                                    |           |             |
|                                                                                                    |                                                                                                    |                                                                                                    |                                                                                                   |     |                                    |           | 💼 Remove A  |
| TEM SUMMARY                                                                                                    |                                                                                                    |                                                                                                    |                                                                                                   | QTY | NET TOTAL                          | TAX       | TOTAL       |
| Contraction of the second second seco | en - BDA registered c<br>V000041)<br>olve Gomembership<br>20 paddlers, either gender.<br>wo fa club then an Addib then an Addib<br>not registered then the entry<br>members of the BDA or take<br>Save for Later | The club must have BDA club membership. If this e<br>hal Crew membership must also have been taken or<br>can be made as a non-BDA registered crew. All par<br>out day membership. | I League Event<br>ntry is not for the First<br>ut. If an Additional Crew<br>ddlers and helms must | 1   | £175.00                            | £0.00     | £175.00     |
| TEMS SAVED FOR LATE                                                                                                    | R (0)                                                                                                    | U                                                                                                    |                                                                                                   |     |                                    | Hide save | ed items 🌒  |
|                                                                                                    |                                                                                                    |                                                                                                    |                                                                                                   |     | ខ                                  | Update    |             |
|                                                                                                    |                                                                                                    |                                                                                                    |                                                                                                   |     | Orde                               | r Summar  | y           |
|                                                                                                    |                                                                                                    |                                                                                                    |                                                                                                   |     | Total items<br>Item saved for late | r         |             |
|                                                                                                    |                                                                                                    |                                                                                                    |                                                                                                   |     | Net Total                          |           | £175.0      |

Total (GBP)

£175.00

#### PAYMENT

- 1 Check the summary
- 2 You can pay by direct debit or with a card

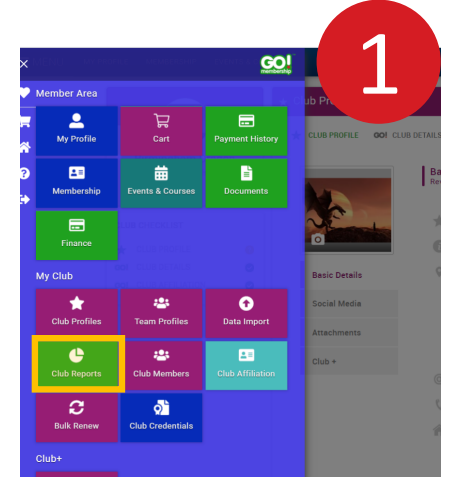

**Club Member Invites Club Member Invites** 

A list of all club members broken down by role

| ЕМП куркорие мемберенир                                                                                | GOL                        |                             | 🚖 Club Reports                                                                          |
|----------------------------------------------------------------------------------------------------|----------------------------|-----------------------------|-----------------------------------------------------------------------------------------|
| Member Area                                                                                            |                            |                             | Report Summary                                                                          |
| L L L L L L L L L L L L L L L L L L L                                                                  | Payment History            | UB PROFILE OOI CLUB DETAILS |                                                                                         |
| 8 *                                                                                                    |                            | Ba                          | Club Reports I Select a category from the below list to see the reports available fo    |
| Membership Events & Courses                                                                            | Documents                  |                             | Standard Reports Customer Reports                                                       |
| Finance                                                                                                |                            |                             | Categories                                                                              |
| Club                                                                                                   |                            | asic Details                | Marshare                                                                                |
| 🚖 😕                                                                                                    | Data Import                | ocial Media                 | Members 2                                                                               |
|                                                                                                    |                            | Ittachments                 |                                                                                         |
| Club Reports Club Members                                                                              | Club Affiliation           | (C                          | Teame 1                                                                                 |
| O         O           Bulk Renew         Club Credentials                                              |                            |                             |                                                                                         |
| ib+                                                                                                    |                            |                             |                                                                                         |
| 🚖 Club Repor                                                                                           | ts                         |                             |                                                                                         |
| Report Summary                                                                                         |                            |                             |                                                                                         |
| lub Reports   Sele                                                                                     | ect a categor              | y from the below list t     | to see the reports available for download. Reports can be downloaded in either Excel or |
|                                                                                                    |                            |                             |                                                                                         |
| Standard Reports                                                                                       | Customer Rep               | ports                       |                                                                                         |
| Standard Reports                                                                                       | Customer Rep               | ports                       |                                                                                         |
| Standard Reports                                                                                       | Customer Rep<br>Categories | oorts                       |                                                                                         |
| Standard Reports                                                                                       | Customer Re,<br>Categories |                             |                                                                                         |
| Standard Reports                                                                                       | Customer Rep<br>Categories |                             |                                                                                         |
| Standard Reports<br>Members<br>Standard Report of<br>Back to Report of<br>Club Members<br>Club Members | Customer Rej<br>Categories |                             | XII L<br>Cub Standard                                                                   |

🗷 🖾

図 Club Stan

Club Standard

3

#### **CLUB REPORTS**

- Select Club Reports
- **Click Members** 2
- Click on the Report you want. 3 The report downloads to your Downloads folder.

#### **Other Reports**

If there is any other information you require based on information held in the system it may be possible for the BDA to run other reports for you. Please contact us and we'll try to help.

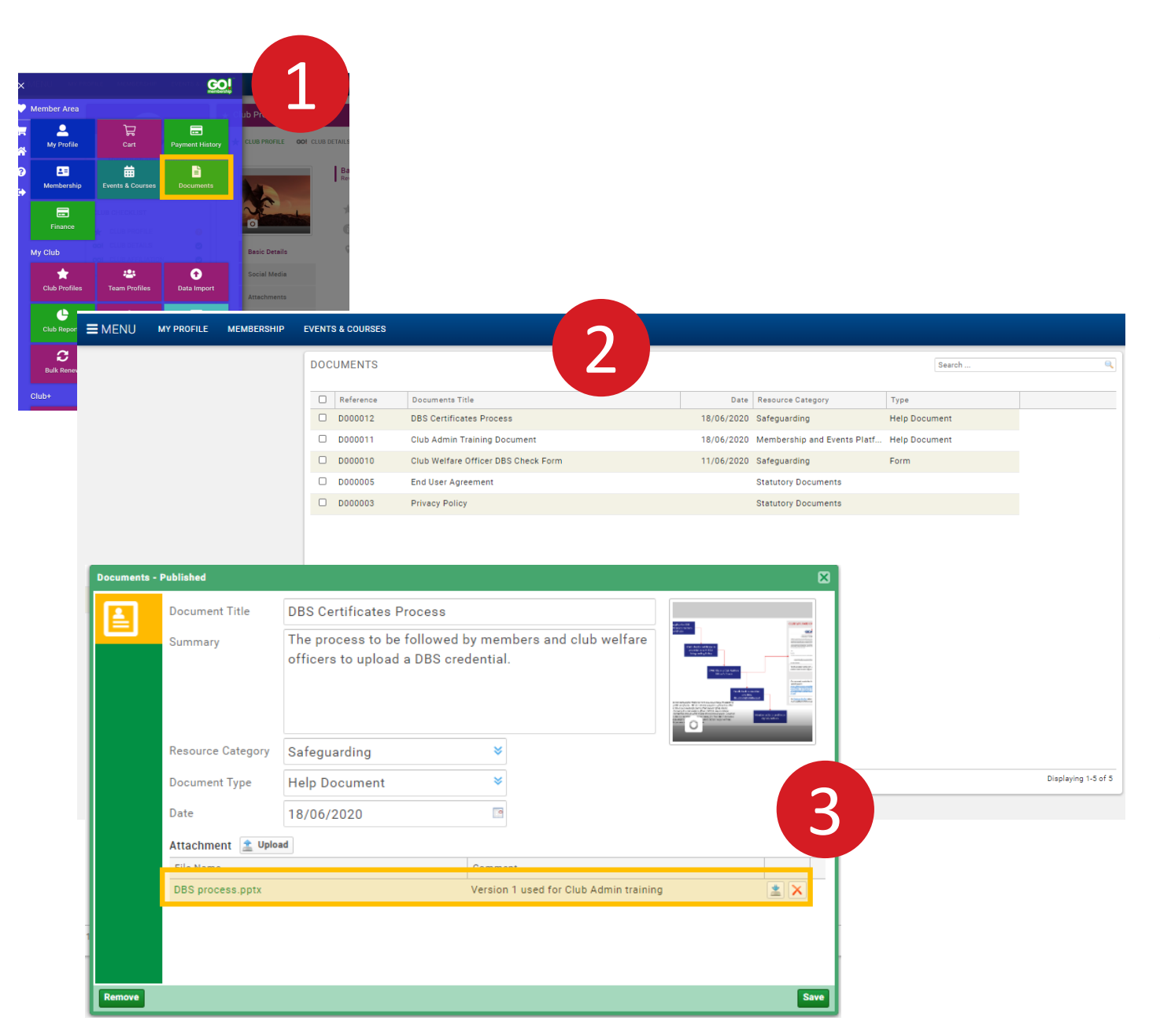

#### **BDA DOCUMENTS**

- 1 Select Documents
- 2 Click on the document you want to download

3 Click on the Attachment

#### Documents

This section holds BDA documents. We will be working to expand this over time. All the Help documents relating to the platform will be stored there.

| Club                                                                                                    | Members                                                                                                    | Qualifications and Credentials                                                                                                    |
|----------------------------------------------------------------------------------------------------|----------------------------------------------------------------------------------------------------|----------------------------------------------------------------------------------------------------|
| Check club affiliation<br>Check club affiliation<br>if you think it is not correct.                                                                                                    | Please check all<br>members have filled<br>in date of birth<br>This is really important to<br>ensure that they are offered<br>the correct membership when<br>they renew                                                                               | Check DBS<br>certificates<br>All Level 2 Coaches and Club<br>Welfare Officers need a DBS<br>certificate. Add any missing<br>information.                   |
| Add other club<br>officers and<br>administrators We recommend at least two<br>club administrators. They will<br>receive most of the BDA<br>communications replacing the<br>Crews@ address. | Ask all members to<br>fill in profile<br>information<br>Profile info will help you<br>manage the club particularly<br>safety and medical info.                                                                                                    | Check helm and<br>coaching<br>qualifications<br>Add any missing information.<br>It will be checked by the BDA<br>against existing records and<br>approved. |
| Add club profile<br>informationFill in as much info as you can.<br>It will help the BDA to know<br>clubs better and may be used<br>on the BDA club finder later                            | Chase up<br>registration and<br>encourage joiningIf there are members you know<br>have registered or joined but<br>are not showing in your club<br>ask them to log in and add your<br>club to their profile.Check existingThere are a few members who | Ensure coaches are<br>BDA members<br>Coaches should be members at<br>all times to provide continuity<br>of personal liability insurance.                   |
|                                                                                                    | have not provided email<br>addresses. They need to be<br>chased to do so.                                                                                                    |                                                                                                    |
|                                                                                                    |                                                                                                    |                                                                                                    |
|                                                                                                    |                                                                                                    |                                                                                                    |

## CLUB ADMIN CHECKLIST

- Fill in your club profile and club roles
- Check all your club members are registered on the system and added to your club whether they are a BDA member or not. Encourage them to fill in the safety and medical information for you.
- Check all your club members' qualifications and DBS checks are shown
- Set-up at least two members of the club as Club Administrator
- Check all your coaches are BDA members
- Practice setting up a team, selecting your club members and producing a crew list
- Brief your club welfare officer on the updated system for DBS Checks
- Download a report
- Update your membership forms (see next slide)
- Check everyone has amended their date of birth. This is important to ensure they are offered the correct membership next year.

## **CLUB MEMBERSHIP FORMS**

It's important to the BDA Executive Committee that we know who is a member of our clubs even if they are not BDA members. This is because they are covered by some insurance that comes with your club membership rather than just their individual membership. Additionally it gives us information that we need as we implement our new strategy and look for ways to grow and improve the sport. We therefore need you to either ask your members to register or to do it for them when they join your club. They do not need to take out BDA membership at this stage.

We recommend that you update your club membership forms to include consent for you to share your members' data with the BDA on the new platform.

#### Sharing Data with the British Dragonboat Racing Association.

We may share your personal information with the British Dragon Boat Racing Association (BDA) whether you choose to become a BDA member or not. This is to provide insurance for our club activities and to allow them to properly administer the sport. If we share your information the BDA will provide you with access to the digital platform to administer your details. The BDA will contact you to invite you to sign into and update your details. The platform will allow you to set and amend your privacy settings. You can also request your account is deleted should you decide to leave the club.

## I STILL NEED HELP!

Contact: chris.bailey@thebda.org.uk

I do work full time 🕑 alongside the work on the BDA Exec so please be patient if it takes a bit of time to get back to you.

We are looking for Club Super-Admin users around the country, so if think you could help out being a contact for other clubs please let me know and help us continuously improve our sport.